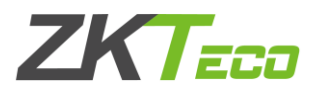

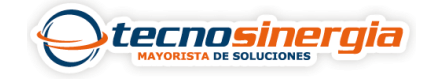

En el siguiente articulo veremos como dar acceso a un usuario asignándole una tarjeta en un panel Inbio.

1. Previamente tiene que estar agregado nuestro panel Inbio 460 en ZKBioSecurity, si no sabes como hacerlo da clic aquí.

| Nombre de Dispositivo | Número de<br>Serie | Nombre de<br>Área | Comunicación | Conexión a Red | Dirección IP  | Parámetros<br>RS485 | Estado    | Modelo       | Dispositivo<br>de Registro | Firmware                   | Operaciones   |
|-----------------------|--------------------|-------------------|--------------|----------------|---------------|---------------------|-----------|--------------|----------------------------|----------------------------|---------------|
| <u>192.168.1.189</u>  | BRIE220960296      | Soporte CDMX      | HTTP         | Cableado       | 192.168.1.189 |                     | Conectado | inbio460 Pro | •                          | AC Ver 5.7.8.3033 Jan 19 2 | Editar Borrar |

2. Se crea un usuario y en el apartado de tarjeta damos clic en panel de acceso (1).

| ID*                     | 3      |   | Departamento*      | Soporte |     |                |             |
|-------------------------|--------|---|--------------------|---------|-----|----------------|-------------|
| Nombre                  | Fatima |   | Apellido           |         |     |                |             |
| Género                  |        |   | Celular            |         |     |                |             |
| Tipo de Documento       |        |   | Documento / Cédula |         |     |                |             |
| Cumpleaños              |        |   | Email              |         |     |                |             |
| Fecha Contratación      |        |   | Nombre de Puesto   | -       |     |                |             |
| Contraseña Verificación |        |   | Tarjeta            |         | E\$ | E Adminia      | apturar     |
| Dispositivo             |        |   |                    |         |     | Panel de Acces | .o <b>1</b> |
| Tipo de biometría       |        | R |                    |         |     |                |             |

3. De manera opcional se puede colocar el **nombre de lector** (1), **nombre de puerta** (2) y a que **equipo pertenece** (3), **seleccionamos en que entrada o salida** (4) está conectado físicamente nuestro lector de proximidad, damos clic en el símbolo > (5) y finalmente damos clic en **Ok** (6).

|   | Nom          | ibre de Lector Entrada   | <b>1</b> Non        | nbre de Puerta Pu     | ierta | 1       |          | 2 Pertenece a Eq | uipo Panel       | <u> ३</u> ९           | ۲ |
|---|--------------|--------------------------|---------------------|-----------------------|-------|---------|----------|------------------|------------------|-----------------------|---|
|   | Criter       | io de búsqueda Nombre de | Lector:(Entrada) No | mbre de Puerta:(P     | uerta | a 1) Pe | ertenece | a Equipo:(Panel) |                  |                       |   |
|   | Opcion       | es                       |                     |                       |       |         | Seleccio | onado(0)         |                  |                       |   |
|   |              | Nombre de Lector         | Nombre de Puerta    | Pertenece a<br>Equipo |       |         |          | Nombre de Lector | Nombre de Puerta | Pertenece a<br>Equipo |   |
|   |              | 192.168.1.189-4-Salida   | 192.168.1.189-4     | 192.168.1.189         | *     |         |          |                  |                  |                       |   |
|   |              | 192.168.1.189-3-Entrada  | 192.168.1.189-3     | 192.168.1.189         |       | >>      |          |                  |                  |                       |   |
|   |              | 192.168.1.189-3-Salida   | 192.168.1.189-3     | 192.168.1.189         |       | >       | 5        |                  |                  |                       |   |
|   |              | 192.168.1.189-4-Entrada  | 192.168.1.189-4     | 192.168.1.189         |       | <       |          |                  |                  |                       |   |
| 4 | $\mathbf{M}$ | 192.168.1.189-1-Entrada  | 192.168.1.189-1     | 192.168.1.189         |       | <<      |          |                  |                  |                       |   |
|   |              | 192.168.1.189-1-Salida   | 192.168.1.189-1     | 192.168.1.189         | Ŧ     |         |          |                  |                  |                       |   |
|   | 12           | < 1-8 > >I               | 50 filas nor nágina | • ·                   |       |         |          |                  |                  |                       |   |
|   |              | / //                     | oo maa por pagina   |                       | _     |         |          |                  |                  |                       |   |
|   |              |                          |                     | 6 ок                  |       |         | Canc     | elar             |                  |                       |   |

4. Ahora es necesario dar clic en el **apartado de tarjeta** (1) y en el lector de proximidad pasar la tarjeta que queramos asignar a nuestro usuario, es importante que tanto nuestro panel como nuestro usuario tengan el mismo **nivel de acceso** (2), finalmente damos clic en **ok** (3).

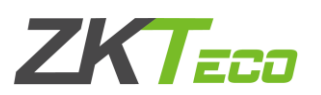

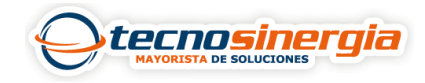

| ID*                     | 3      |                                                       | Departamento*                                                                       | Soporte   |                     |                   |  |
|-------------------------|--------|-------------------------------------------------------|-------------------------------------------------------------------------------------|-----------|---------------------|-------------------|--|
| Nombre                  | Fatima |                                                       | Apellido                                                                            |           |                     |                   |  |
| Género                  |        | •                                                     | Celular                                                                             |           |                     |                   |  |
| Tipo de Documento       |        |                                                       | Documento / Cé                                                                      | dula      |                     |                   |  |
| Cumpleaños              |        |                                                       | Email                                                                               |           |                     |                   |  |
| Fecha Contratación      |        |                                                       | Nombre de Pues                                                                      | to        |                     |                   |  |
| Contraseña Verificación |        |                                                       | Tarjeta                                                                             | 1 5534814 | 6                   | Examinar Capturar |  |
| Dispositivo             |        |                                                       |                                                                                     |           |                     |                   |  |
| Tipo de biometría       |        | 8                                                     | R                                                                                   |           |                     |                   |  |
| Nivel de Acceso         |        | <u>Agregar</u><br><u>Seleccionar todo</u><br>Invertir | Super Usuario<br>Tipo de Usuario<br>Apertura Extendida<br>Deshabilitado<br>Vigencia |           | No<br>Usuario Norma | al V              |  |
|                         |        | 3                                                     | OK Can                                                                              | celar     |                     |                   |  |

Listo, ha sido asignada una tarjeta de acceso a nuestro usuario.

| 🖓 Refrescar 📑 Exportar |                     |                 |          |          |           |                         |           |                       |
|------------------------|---------------------|-----------------|----------|----------|-----------|-------------------------|-----------|-----------------------|
| Operador               | Hora                | Dirección IP    | Módulo   | Objeto   | Operación | Detalle de la operación | Resultado | Tiempo (milisegundos) |
| admin                  | 2022-08-29 09:39:53 | 0:0:0:0:0:0:0:1 | Personal | Usuarios | Editar    | ID:3;Fatima;            | 0         | 291                   |

## Diagrama de conexión Lectora, Electroimán y Panel Inbio

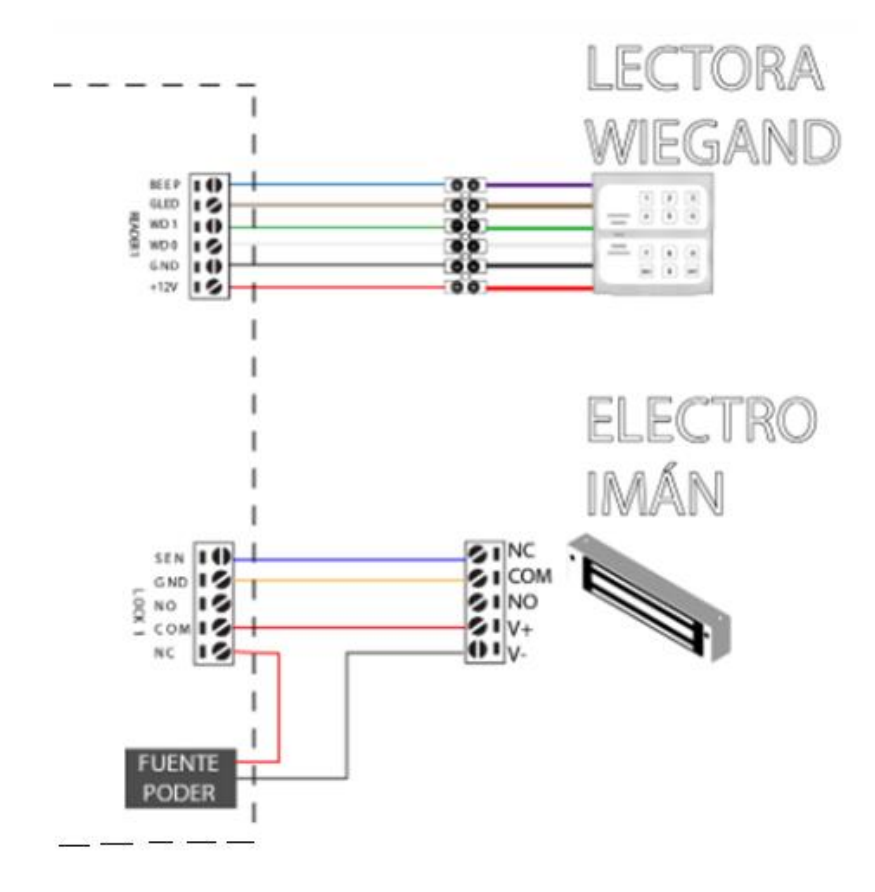